# Nanual

do processo de inscrição municipal de MEI em Santa Luzia

Este manual foi elaborado pela Sala Mineira do Empreendedor da Prefeitura de Santa Luzia para instruir os Microempreendedores Individuais (MEI) sobre o protocolo de Inscrição Municipal (cadastro mobiliário) em Santa Luzia (MG).

Em caso de dúvidas, entre em contato com a Sala Mineira do Empreendedor no telefone (31) 3649-7797.

Atualizado em 28 de junho de 2022

# Conteúdo

| 1 <sup>a</sup> | Passo – Acesse o portal JUCEMG  | 3 |
|----------------|---------------------------------|---|
| 2°             | Passo – Consulta de Viabilidade | 5 |
| 3°             | Passo – Licenciamento 1         | 1 |

#### 1<sup>a</sup> Passo – Acesse o portal JUCEMG

Todo o processo para a inscrição municipal pode ser realizado por meio online, através do portal que integra a Junta Comercial de Minas Gerais (JUCEMG) com a REDESIM. O acesso ao portal de serviços será realizado com a senha do portal gov.br. Siga as instruções a seguir.

Acesse: https://www.jucemg.mg.gov.br/.

Escolha a opção INTEGRADOR, como mostrado na imagem abaixo.

|                                                       |                                                 |                        |                                       | A                | <b>A</b> -          | A + Contraste                               | Acessibilidade    | Mapa do Site       | Ouvidoria |
|-------------------------------------------------------|-------------------------------------------------|------------------------|---------------------------------------|------------------|---------------------|---------------------------------------------|-------------------|--------------------|-----------|
| JUCEEMG<br>Junta Connerctal do Estado de Minas Gerais | C                                               | Digite aqui o que vocé | ê procura                             |                  |                     |                                             |                   | Г                  | 7 •       |
| Página Inicial Institucional -                        | Transparência - Serviços                        | Informações 🕶          | Notícias                              | Atendimento      | - Adı               | ministrativo 👻                              |                   | ~                  | 4         |
| Portal de Serviços                                    |                                                 |                        |                                       |                  |                     |                                             |                   | $\searrow$         |           |
|                                                       |                                                 |                        | Ŀ                                     |                  |                     |                                             | (                 |                    | $\sum$    |
| CONSULTAR PROCESSOS                                   | ASSINAR DOCUMENTOS                              | VALID                  | AR DOCUMEN                            | ITOS             |                     | VIABILIDADE                                 | ļ                 | INTEGRADO          | DR        |
| Consulte a situação do seu<br>processo/livro/certidão | Assine seus documentos para<br>Registro Digital | o Valide se<br>Digi    | u processo de F<br>ital/livro/certida | Registro I<br>ão | aça uma<br>nome e e | consulta de Viabilida<br>ndereço de sua emp | de de Sis<br>resa | stema integrador R | EMP e FCN |
| Últimas Notícias                                      |                                                 |                        |                                       |                  |                     |                                             |                   |                    | Ver ma    |

Clique em Entrar com GOV.BR, como mostrado na imagem abaixo.

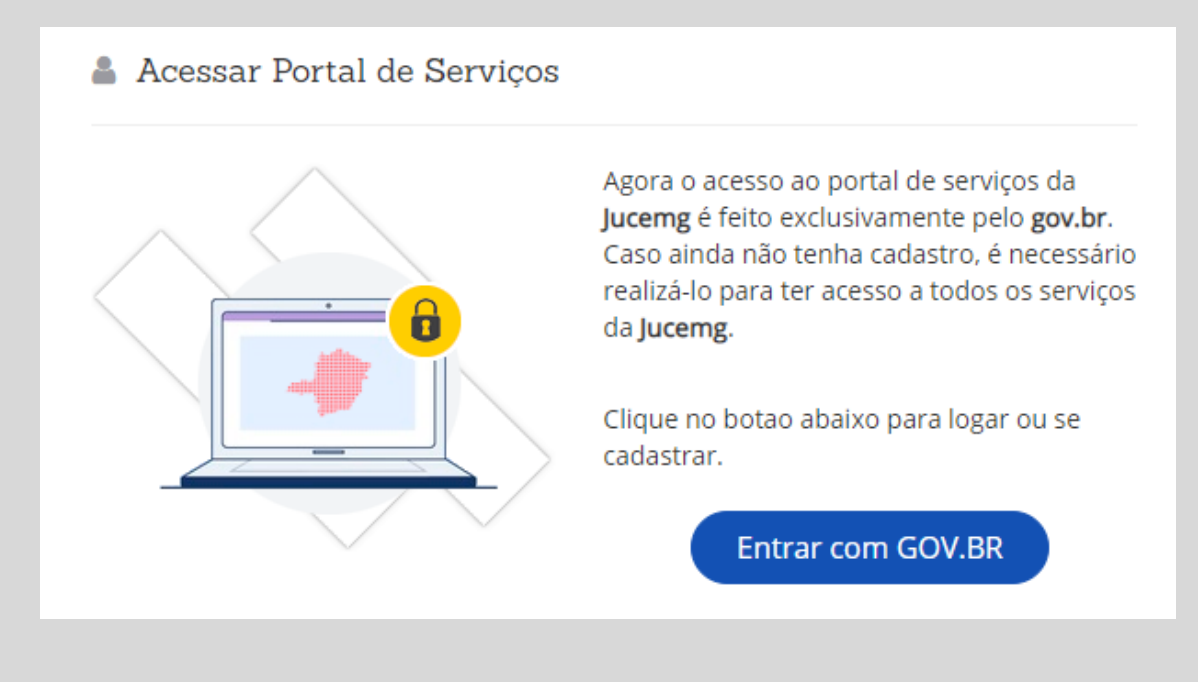

A tela se assemelhará à tela abaixo. Informe seu CPF. Caso não possua ainda esta senha, clique em **Crie sua conta gov.br**, para criá-la.

Em caso de dúvidas sobre como criar sua senha do gov.br, clique aqui para ser direcionado ao site do governo federal com as instruções para a criação desta senha.

|                                                                                                    | Acesse sua conta com                                                                                                    |
|----------------------------------------------------------------------------------------------------|----------------------------------------------------------------------------------------------------|
| Uma conta <b>gov.br</b> garante a identificação de cada cidadão que acessa os serviços digitais do governo. | Número do CPF Caso não lembre se possui uma conta. digite o número do seu CPF mesmo assim para verificar. CPF Digite seu CPF Avançar |
| Crie sua conta gov.br                                                                                       | <ul> <li>Bancos Credenciados</li> <li>Certificado digital</li> <li>Certificado digital em nuvem</li> </ul>                           |

Em seguida, informe a sua senha para acessar o portal.

|                                                | Digite sua senha           |
|------------------------------------------------|----------------------------|
|                                                | CPF                        |
|                                                | 000.000.000-00             |
|                                                | Senha                      |
|                                                | Digite sua senha atual 🕢   |
| Digite sua senha para acessar o login único do |                            |
| governo rederal.                               | <u>Esqueci minha senha</u> |
|                                                | Cancelar Entrar            |
|                                                | <u>Dúvidas frequentes</u>  |

1º Passo concluído! Agora você já tem seu acesso para o portal de serviços da JUCEMG. Siga ao próximo passo para preencher a consulta de viabilidade.

## 2º Passo – Consulta de Viabilidade

<u>Acesse o portal da JUCEMG pela opção "Integrador"</u> e digite seu CPF e senha, da forma como instruído no passo anterior.

Clique na opção VIABILIDADE, como mostrado na ilustração abaixo.

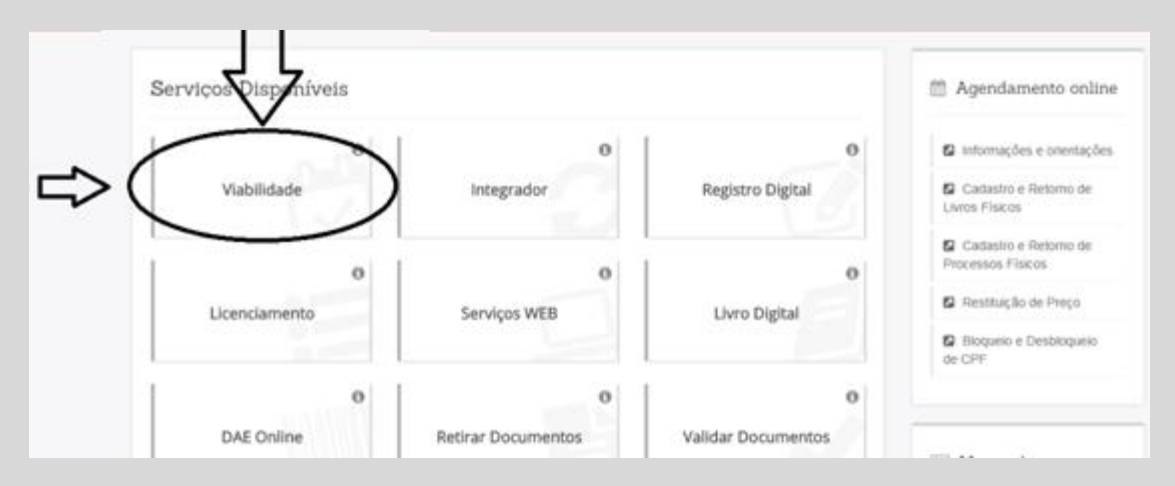

A próxima tela deve se assemelhar à imagem abaixo. Escolha a opção **VIABILIDADE PARA LEGADO E MEI**.

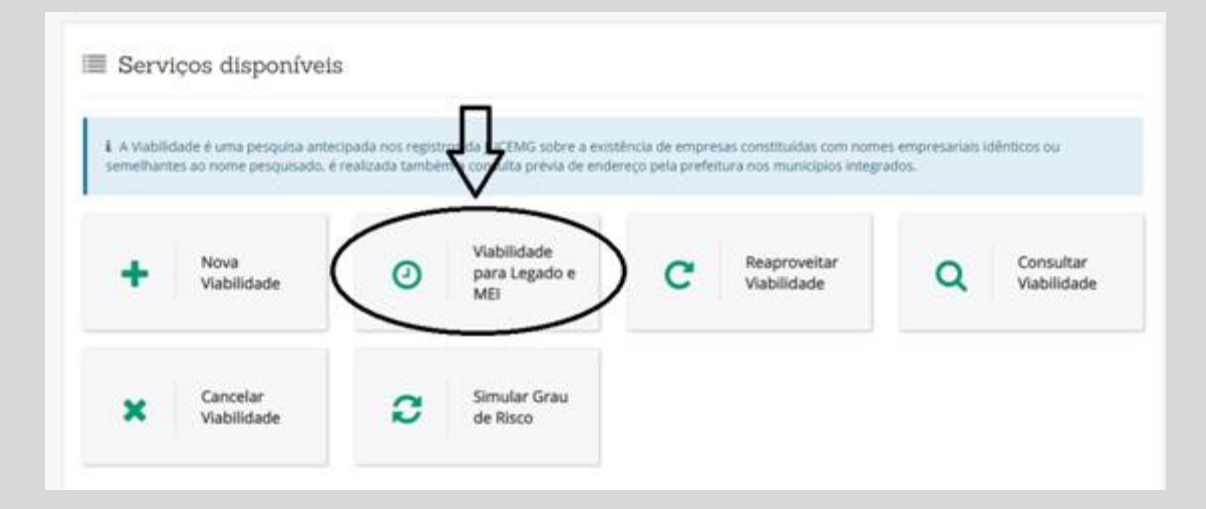

Na próxima tela, selecione a opção CNPJ (1) e digite o CNPJ (2), e então, clique em **PESQUISAR**.

| 🔲 Ide        | entificação da E          | mpresa                     |                     |          |  |
|--------------|---------------------------|----------------------------|---------------------|----------|--|
| <b>i</b> 0 0 | NP] da empresa é o docume | nto que permite identifica | r o estabelecimento |          |  |
| 1. CNP       | ne uma opção:             |                            |                     |          |  |
| O NRE        | -                         |                            | 14503               |          |  |
| 2.           | - CHI7 è Clique em        | Pesquisar.                 |                     | Pesquear |  |
| + Voltar     |                           |                            |                     |          |  |

Na tela seguinte, aparecerão os dados da empresa. É necessário confirmar os dados clicando na opção **AVANÇAR**.

| # CNPJ                                        |                                          |                 |              |
|-----------------------------------------------|------------------------------------------|-----------------|--------------|
| © NIRE                                        |                                          |                 |              |
| Informe o CNPJ e clique                       | e em Pesquisar.                          |                 |              |
|                                               |                                          | Q, Pesquiser    |              |
| Varificua os dados do C                       | NDI inserido                             |                 |              |
| CNPJ Matriz / Filial:                         | Natureza Juridica:                       | Enquadramento:  | Municipio:   |
|                                               | EMPRESABIO                               | Micro Emoresa   |              |
|                                               |                                          |                 |              |
| N I man and                                   |                                          |                 |              |
| Norme.                                        |                                          |                 |              |
| Nome.                                         |                                          |                 |              |
| Notifie.                                      |                                          |                 |              |
| NUTITE.                                       | a an an an an an an an an an an an an an |                 |              |
| Endereço                                      |                                          |                 |              |
| Endereço:<br>Logradouro :                     |                                          | Nº Logradouro : | Complemento: |
| Endereço:<br>Logradouro :                     | _                                        | Nº Logradouro : | Complemento: |
| Endereço<br>Logradouro :                      |                                          | Nº Logradouro : | Complemento: |
| Endereço<br>Logradouro :<br>Bairro/Distrito : |                                          | Nº Logradouro : | Complemento: |
| Endereço<br>Logradouro :<br>Bairro/Distrito : |                                          | Nº Logradouro : | Complemento: |

Na tela seguinte, que representamos abaixo, confirme o endereço da empresa clicando na opção **AVANÇAR**.

| Local da Viabilidade                                   |                  |           |
|--------------------------------------------------------|------------------|-----------|
| i Informe o município da localidade do estabelecimento |                  |           |
| Informe o CEP do local da Viabilidade*                 |                  |           |
| Município:                                             |                  |           |
| Logradouro:                                            | Bairro/Distrito: |           |
| <b>←</b> Voltar                                        |                  | → Avançar |

Na próxima tela, representada abaixo, marque a natureza do imóvel (1), insira o número de inscrição do ITPU do local (2), informe a área construída total do local (3), a área que será utilizada para a atividade (4), marque a opção produtiva da unidade do empreendimento (5).

Verifique a informação sobre a forma de atuação (6), ela será preenchida automaticamente, de acordo com a informação dada por você no momento da criação da empresa.

IMPORTANTE: Não deixe nenhum desses campos em branco, ou sua consulta será indeferida.

| *Logradouro :    |                        | *Nº Logradouro : |
|------------------|------------------------|------------------|
| *Logradouro :    |                        | *Nº Logradouro : |
| -                |                        |                  |
|                  |                        |                  |
| Município:       | Complemento:           |                  |
|                  |                        |                  |
|                  |                        |                  |
|                  |                        |                  |
|                  |                        |                  |
|                  | *Area Utilizada : (m²) |                  |
|                  | (=)4                   |                  |
|                  |                        |                  |
|                  |                        |                  |
| idimento         |                        |                  |
|                  |                        |                  |
|                  |                        |                  |
|                  |                        |                  |
|                  |                        |                  |
|                  |                        |                  |
|                  |                        |                  |
| 1000             |                        |                  |
| 6                |                        |                  |
| por Ambulantes 6 |                        |                  |
| por Ambulantes 6 |                        |                  |
|                  | adimento               | Adimento         |

Em seguida, informe se a atividade será exercida no local (1), descreva o que considerar relevante sobre a atividade (2)

| i Para algumas atividades será nec                                               | essário responder perguntas para definição do risco pelos Órgãos de Licenciamento.                                                                                            |
|----------------------------------------------------------------------------------|----------------------------------------------------------------------------------------------------|
| O nome reservado está sujelto a an<br>Acesse o site oficial da Comissão Nacional | álise têcnica durante a análise do processo pelo Órgão de Registro.<br>de Classificação - CONCLA em caso de dúvidas ao selecionar as atividades econômicas do empreendimento. |
|                                                                                  |                                                                                                    |
| Atividade Principal:                                                             |                                                                                                    |
| 9511-8/00 - REPARACAO E MANUT                                                    | IENCAO DE COMPUTADORES E DE EQUIPAMENTOS PERIFERICOS                                                                                                    |
|                                                                                  |                                                                                                    |
| and the second second                                                            |                                                                                                    |
| Atindade exercida no local?<br>Sim O Não                                         |                                                                                                    |
| Alfondade exercida no local?<br>© Sim © Não<br>Complemento:                      |                                                                                                    |

Marque as opções adequadas ao local da sua empresa (1,2 e 3).

É necessário informar um horário de funcionamento mesmo que a atividade não seja exercida no local. Caso a atividade seja exercida no local, o horário informado deve ser o de todo o período de funcionamento (4).

IMPORTANTE: Caso exerça atividade aos fins de semana, especifique o horário de funcionamento no sábado e no domingo. Também no espaço sobre horário de funcionamento (4).

| 🚱 Perguntas Gerais                                             |   |        |
|----------------------------------------------------------------|---|--------|
| 1. É prédio de apartamento(s)?<br>② Sim ◎ Não                  |   |        |
| 2. Edificação nova a ser construitos 2<br>Sim O Não O Expansão |   |        |
| 3. O sócio reside ou residirá no\ocal?<br>© Sim © Não 3        |   |        |
| 🖉 Perguntas Município                                          |   |        |
| 1. Qual o horário de funcionamento?                            | 4 |        |
|                                                                | / |        |
| <b>↓</b> Voltar                                                |   | → Avan |

Após a confirmação dos dados marque a opção **CONFIRMO QUE LI E ESTOU DE ACORDO COM AS DECLARAÇÕES ACIMA** e conclua o processo clicando no botão **CONCLUIR**.

|                                                                              | Resposta                                           |
|------------------------------------------------------------------------------|----------------------------------------------------|
| Tipo de Unidade do Empreendimento:                                           | Produtiva                                          |
| Forma de Atuação/Tipo de Unidade:                                            |                                                    |
| Confirmo que verifique todos os dados informados e estou ciente de que não p | oderei alterá-los após a conclusão da Viabilidade. |

Será gerado um numero de protocolo com o qual você conseguirá acompanhar o andamento. Este número também costuma ser enviado pelo sistema para o e-mail cadastrado.

| <ul> <li>Solicitação realizada co</li> </ul>                                      | m sucesso                                                                                                    |                         |
|-----------------------------------------------------------------------------------|----------------------------------------------------------------------------------------------------|-------------------------|
| Utilize este número para acompant<br>Quando a viabilidade for aprovada, este núme | ar o andamento de sua solicitação<br>o deverá ser utilizado no integrador<br>húmero da Consulta de Viebilidade: |                         |
|                                                                                   | MGP2000                                                                                                    | ir para Pilgina Inicial |

Após o preenchimento da consulta de viabilidade, é necessário aguardar a aprovação (deferimento) da sua consulta para continuar o processo. Monitore a situação da sua consulta com o número de protocolo fornecido.

## 3º Passo – Licenciamento

<u>Acesse o portal da JUCEMG pela opção "Integrador"</u> e digite seu CPF e senha, da forma como instruído no 1º passo.

Clique na opção **LICENCIAMENTO**, como mostra a imagem abaixo.

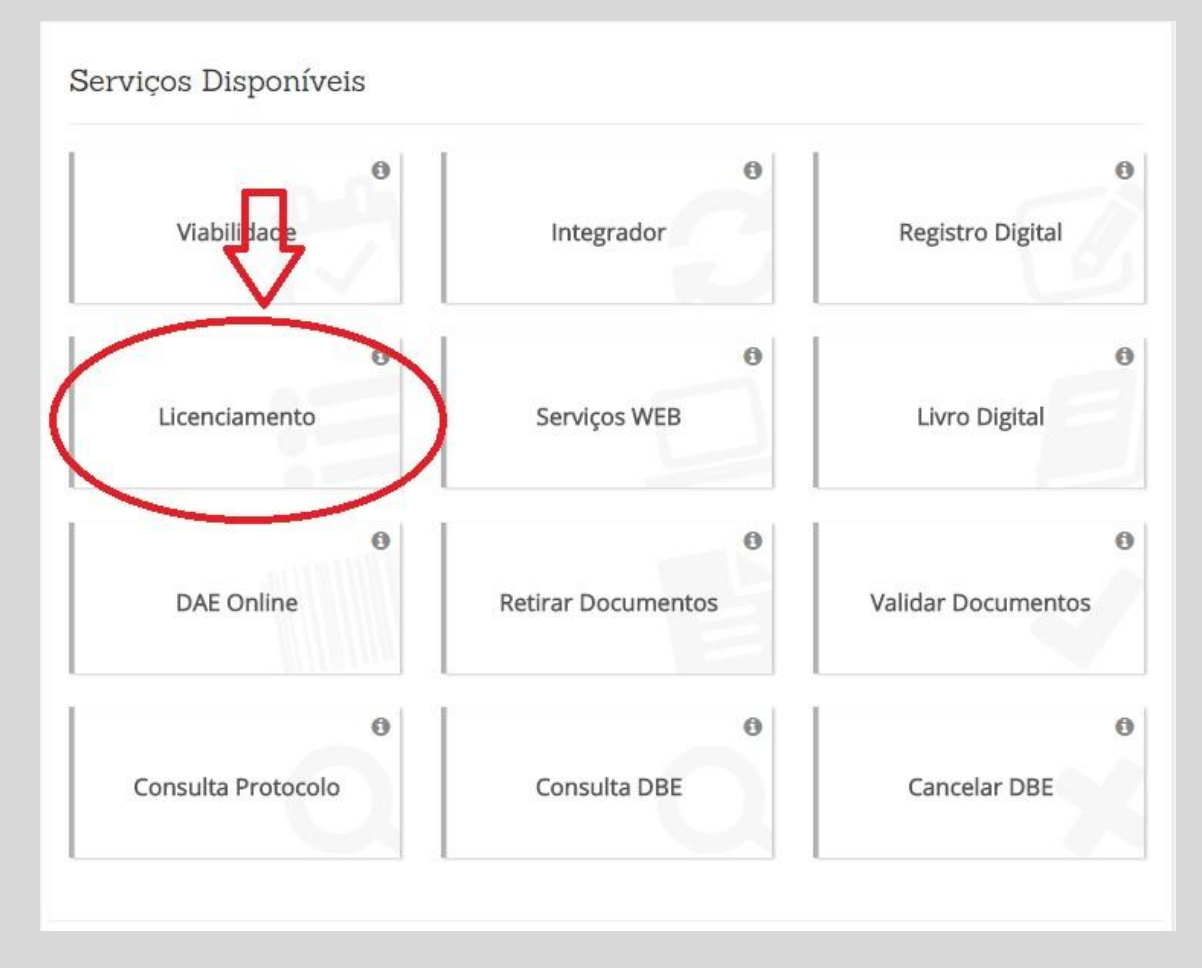

Na tela seguinte, que deve se parecer com a imagem abaixo, digite o número do seu CNPJ e então, clique em **PESQUISAR.** 

| i Seja bem-vindo(a) ao Sistema de Inscrições Tributárias e Licenciamento - Minas Gerais |                      |
|-----------------------------------------------------------------------------------------|----------------------|
| Processo de Inscrições Tributárias e Licenciamento                                      |                      |
| Consulte a situação ou inície o processo de licenciamento da sus empresa:               |                      |
| Não sou um robô<br>reCAPTCHA<br>Prinacidade - Terros                                    |                      |
|                                                                                         | Z Limpar Q Pesquisar |

Na próxima página, acione o botão **INICIAR LICENCIAMENTO**, como mostra a imagem abaixo.

| Iniciar Licenciamento: Responda algumas questoes para definir o grau de risco das atividades economicas<br>seu empreendimento, clique no botão para iniciar.                | ae Finiciar Licenciamento                     |
|----------------------------------------------------------------------------------------------------|-----------------------------------------------|
| Cadastro de representantes: Caso seja necessário visualizar ou incluir novos representantes para administrar o licenciamento, clique no botão "Cadastro de Representantes". | Cadastro de Representantes                    |
| i Caso haja alteração de endereço ou de atividade econômica do empreendimento que já possui licença vigente, ser<br>solicitar um novo licenciamento.                        | á necessário, após o registro das alterações, |
| /oltar                                                                                                    |                                               |

Será necessário responder às perguntas de acordo com a forma de atuação das atividades econômicas, assim como com as características do local que será utilizado. Em seguida, poderá ser visualizado o resultado do licenciamento do corpo de bombeiros e vigilância sanitária municipal.

Estando a viabilidade deferida (aprovada) e o licencimento respondido, será preciso aguardar conclusão da análise interna por parte da prefeitura das informações contidas no processo, para que assim seja liberado o número de Inscrição Municipal.

Obs.: Caso seja realizada alteração de endereço ou de atividades, será preciso reiniciar este processo a partir do 1º passo.